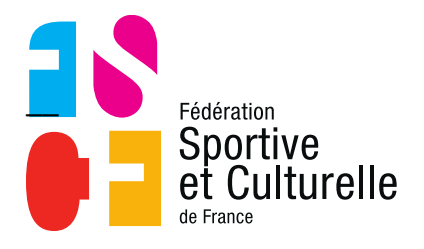

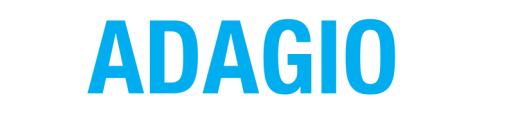

(Aide à la Digitalisation des Associations et Gestion Informatique des Organisations)

# **MODIFIER UNE LICENCE DANS ADAGIO**

# 1 PRÉAMBULE

ADAGIO offre la possibilité d'effectuer des modifications sur la licence d'un licencié en cours de saison.

Si celui-ci souhaite par exemple, changer de licence, pratiquer une discipline supplémentaire avec sa licence AM, souscrire à une assurance...

Attention, seules les opérations ascendantes sont réalisables par les associations. Par exemple : il ne sera pas possible de passer d'une assurance IA Maxi à une Mini.

Les opérations descendantes sont uniquement gérées par la fédération. Vous devrez donc transmettre vos demandes à l'aide <u>du formulaire spécifique</u> en y justifiant la recevabilité à : adagio@fscf.asso.fr

| Ascendantes               | Descendantes              |
|---------------------------|---------------------------|
| Licence CL => Licence AC  | Licence AC => Licence CL  |
| Licence AC => Licence AM  | Licence AM => Licence AC  |
| Licence CD => Licence AC  | Licence AC => Licence CD  |
| Licence CD => Licence AM  | Licence AM => Licence CD  |
| Licence CA => Licence CD  | Licence CD => Licence CL  |
| Assurance IA Mini => Maxi | Assurance IA Maxi => Mini |
| Assurance IA Midi => Maxi | Assurance IA Maxi => Midi |

# 2 ACCÉDER À L'ESPACE DE MODIFICATION DE LICENCE

L'accès à l'espace de modification se trouve directement sur la fiche du licencié via le bouton **« Modifier ».** 

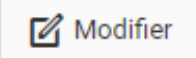

|                | ✓ Actif 43 ANS        |                                                                                                    |                                                 |                     |             |                      |                                                |
|----------------|-----------------------|----------------------------------------------------------------------------------------------------|-------------------------------------------------|---------------------|-------------|----------------------|------------------------------------------------|
| i Informations | (E Licences 2021-2022 | 🔤 Carte ponctuelle 👩                                                                                             | ≓ Mutations                                     | Droits et Fonctions | 🐺 Commandes | © Comptabilité 0,00€ | A Logs                                         |
|                | 21-2                  | 2 Licence CL - Activ<br>Prise le 02/10/2021<br>Validée le 02/10/202<br>Valide du 02/10/202<br>✓ Licence avec LA. | <b>ités en loisir</b><br>21<br>21 au 31/08/2022 |                     |             |                      | ©<br>MULTI ACTIVITÉS (ÉDUCATIVES ET ANIMATION) |
|                |                       | ✓ ACTIVE                                                                                                    |                                                 |                     |             | Afficher plus 🗸      | Modifier                                       |

# 3 L'ESPACE DE MODIFICATION DE LICENCE

L'espace de modification de licence se présente sous la forme suivante :

| Modification d'une licence                                                                           |                             |                         |
|----------------------------------------------------------------------------------------------------|-----------------------------|-------------------------|
| INFOS SUR LA LICENCE                                                                                 | MODIFICATIONS DE LA LICENCE |                         |
| Licence CL - Activités en loisir Senior                                                              | L<br>Assurance (I.A.)       | 🔅<br>Discipline(s)      |
| Demandée le 01/09/2021<br>Validée le 01/09/2021<br>Valide jusqu'au 31/08/2022<br>✓ Licence avec I.A. | .:∺<br>Attribut(s)          | 食<br>Type               |
|                                                                                                    | <b>Q</b><br>Honorabilité    | 🖤<br>Certificat Médical |

# 3.1 ASSURANCE (I.A)

Cet espace permet de souscrire à une assurance (I.A) en cours de saison pour un licencié n'ayant pas fait ce choix directement à la prise de licence, ou de modifier le niveau d'assurance (Mini – Midi – Maxi)

| ď | Modification des options de licence |        |   |                      |
|---|-------------------------------------|--------|---|----------------------|
|   | Assurance I.A Mini                  | 1,90 € | + | Ajouter cette option |
|   | Assurance I.A Midi                  | 3,75 € | + | Ajouter cette option |
|   | Assurance I.A Maxi                  | 5,50 € | + | Ajouter cette option |

# 3.2 DISCIPLINE(S)

Cet onglet permet d'ajouter des disciplines supplémentaires **uniquement pour les licenciés détenteurs d'une licence AM ou d'une licence CD.** 

| Modification des disciplines                                                                                                    |
|----------------------------------------------------------------------------------------------------|
| Type de licence : CL - Activités en loisir                                                                                                    |
| Multi Activités (éducatives et animation) ×                                                                                                    |
| <ul> <li>Vous disposez au moins d'un certificat médical en cours de validité<br/>Certificat médical de loisir, valide jusqu'à la fin de saison 2023-2024.</li> <li>Je certifie que l'adhérent ou son représentant légal a attesté que chacune des rubriques du questionnaire de santé a donné lieu à une réponse négative.</li> <li>Je souhaite ajouter un nouveau certificat médical car l'adhérent ou son représentant légal n'a pas répondu au questionnaire de santé, ou a répondu positivement à<br/>une des rubriques du questionnaire de santé.</li> </ul> |
|                                                                                                    |
| < Retour Enregistrer                                                                                                    |

Pour ajouter des disciplines, il suffit d'aller dans liste déroulante en cliquant à la suite de l'activité déjà affichée, puis de sélectionner les disciplines souhaitées parmi celles proposées par l'association, il vous faut ensuite justifier (selon l'activité pratiquée) de la validité du certificat médical (ou du questionnaire de santé pour un mineur) puis enregistrer.

#### 3.3 ATTRIBUT(S)

Le bloc « Attribut(s) » permet :

- D'indiquer que le licencié fait partie du programme de santé Form+
- D'indiquer un pseudo pour ce licencié
- D'ajouter le numéro de maillot du licencié si celui-ci pratique un sport collectif

| Modification des attributs                                                      |
|---------------------------------------------------------------------------------|
| Programme santé Atoutform', pratiquant d'une activité physique adaptée, Form+ ? |
| Pseudo                                                                          |
|                                                                                 |
| Numéro de maillot                                                               |
|                                                                                 |
|                                                                                 |
| < Retour Enregistrer                                                            |

#### 3.4 TYPE

C'est dans ce bloc qu'il est possible de changer le type de licence de la personne. Comme visible ci-dessous, une liste déroulante est présente pour choisir le nouveau type de licence à accorder au licencié.

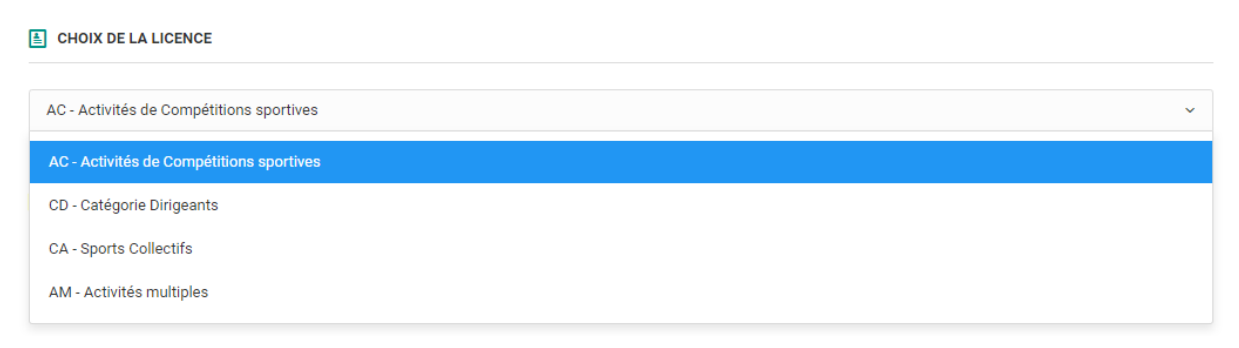

Une fois le type de licence modifié, il est possible de remplacer, d'ajouter ou de supprimer des disciplines en fonction du souhait de la personne.

<u>Exemple :</u> la personne passe d'une licence AC Gymnastique féminine à une licence AM Gymnastique féminine et Twirling, il faut donc lui rajouter une discipline (voir rubrique 3.2).

Enfin si la personne passe d'une licence CD à une licence AC, il faudra lui ajouter un certificat médical ou attester d'avoir reçu une attestation de santé.

C'est le même principe pour une personne qui souhaite rajouter une discipline « à risque » sur sa licence il faudra rajouter un certificat médical.

| A Modification du type de licence                                                                                                    |                                                                                              |  |  |  |
|----------------------------------------------------------------------------------------------------|----------------------------------------------------------------------------------------------|--|--|--|
| CHOIX DE LA LICENCE                                                                                                    |                                                                                              |  |  |  |
| AC - Activités de Compétitions sportives                                                                                                    | ~                                                                                            |  |  |  |
| E CHOIX DES DISCIPLINES                                                                                                    | ■ INFORMATIONS COMPLÉMENTAIRES                                                               |  |  |  |
| Multi Activités (éducatives et animation) ×                                                                                                    | Programme santé Atoutform', pratiquant d'une activité physique adaptée,<br>Form+ ?<br>Pseudo |  |  |  |
|                                                                                                    | Numéro de maillot                                                                            |  |  |  |
|                                                                                                    |                                                                                              |  |  |  |
| CERTIFICAT MEDICAL                                                                                                    |                                                                                              |  |  |  |
| <ul> <li>Vous disposez au moins d'un certificat médical en cours de validité<br/>Certificat médical de compétition, valide jusqu'à la fin de saison 2022-2023.</li> <li>Je certifie que l'adhérent ou son représentant légal a attesté que chacune des rubriques du questionnaire de santé a donné lieu à une réponse négative.</li> <li>Je souhaite ajouter un nouveau certificat médical car l'adhérent ou son représentant légal n'a pas répondu au questionnaire de santé, ou a répondu positivement à<br/>une des rubriques du questionnaire de santé.</li> </ul> |                                                                                              |  |  |  |

### 3.5 CERTIFICAT MÉDICAL

Le bloc « **Certificat Médical** » permet d'ajouter un nouveau certificat médical pour le licencié ou de reconduire celui-ci.

|                                 | Nouveau certificat                |                                 |                                       | Reconduction d'un certificat                  |               |
|---------------------------------|-----------------------------------|---------------------------------|---------------------------------------|-----------------------------------------------|---------------|
|                                 |                                   |                                 |                                       |                                               |               |
| Cliquez ici pour téléch         | narger un certificat médical typ  | e                               |                                       |                                               |               |
| om du médecin                   |                                   | Date du certificat              |                                       | N*RPPS (Conseil national de l'Ordre des médeo | ina)          |
| ex : Remi Taroni                |                                   |                                 |                                       | <b>E</b>                                      |               |
| an du certificat (image ou PDF) | )                                 |                                 |                                       |                                               |               |
|                                 |                                   |                                 |                                       |                                               |               |
|                                 |                                   |                                 |                                       |                                               |               |
|                                 |                                   | Drag & drog                     | files here                            |                                               |               |
|                                 |                                   |                                 |                                       |                                               |               |
|                                 |                                   |                                 |                                       |                                               |               |
|                                 |                                   |                                 |                                       |                                               |               |
| Select file                     |                                   |                                 |                                       |                                               | Browse        |
|                                 |                                   |                                 |                                       |                                               |               |
|                                 |                                   |                                 |                                       |                                               |               |
| Je soussigné                    | , responsable du club, rec        | onnait que le document télécha  | argé ci-dessus est un certificat m    | édical datant de moins d'1 an et qu'il corre  | espond bien à |
| l'adhérent associé à la saisie  | en cours. Le dit certificat médie | cal doit mentionner la pratique | en compétition, s'il s'agit d'une lic | ence compétition.                             |               |
|                                 |                                   |                                 |                                       |                                               |               |

#### 3.6 HONORABILITÉ

L'onglet **« Honorabilité »** permet d'ajouter ou de modifier les informations du licencié par rapport à l'honorabilité. À noter que pour une licence « dirigeant », il est impossible de retirer la coche Dirigeant.

| Modification de l'honorabilité                                                                                                    |                      |  |  |  |
|----------------------------------------------------------------------------------------------------|----------------------|--|--|--|
| ♀ HONORABILITÉ                                                                                                    |                      |  |  |  |
| Encadrant 🗸 Dirigeant                                                                                                    |                      |  |  |  |
| Pays de naissance                                                                                                    |                      |  |  |  |
| FRANCE                                                                                                    | •                    |  |  |  |
| Département de naissance                                                                                                    | Commune de naissance |  |  |  |
| •                                                                                                    | •                    |  |  |  |
| Nom de naissance                                                                                                    |                      |  |  |  |
|                                                                                                    |                      |  |  |  |
| Information Ministère des Sports :<br>Dans le cadre de la lutte contre les violences sexuelles dans le sport, les dirigeants(es) et encadrants(es) sont soumis(es) à une obligation légale d'honorabilité. Le Ministère des<br>Sports a souhaité systématiser le contrôle d'honorabilité pour les encadrants(es) bénévoles et exploitants(es) d'EAPS licenciés(es) auprès des fédérations sportives. Il est nécessaire<br>de renseigner pour chacun de vos licenciés(es), s'il ou elle occupe des fonctions de dirigeant(e) et/ou d'encadrant(e), en supplément des données déjà présentes, les Nom de<br>naissance, Pays de naissance et commune de naissance. |                      |  |  |  |
|                                                                                                    |                      |  |  |  |
| < Retour                                                                                                    | 🖹 Enregistrer        |  |  |  |